Sayın Kullanıcı,

Eğer bu bigilendirme e-postasını aldıysanız, kullanıcınız için **'Parola Kayıt'** ve **'Parola Sıfırlama'** işlemleri devreye alınacaktır. Bu sayede, parolanızı unuttuğunuzda Sağlık Bilgi Sistemleri Genel Müdürlüğü'nü aramadan parolanızı kendiniz sıfırlayabileceksiniz.

Sıfırlama işlemini yapabilir hale gelmek için, <u>https://eposta.saglik.gov.tr</u> adresinden e-posta kutunuza giriş yaptığınızda karşınıza otomatik olarak gelecek 'parolakayıt' ekranındaki soruların cevaplarını vererek sisteme kayıt olmanız gerekmektedir.

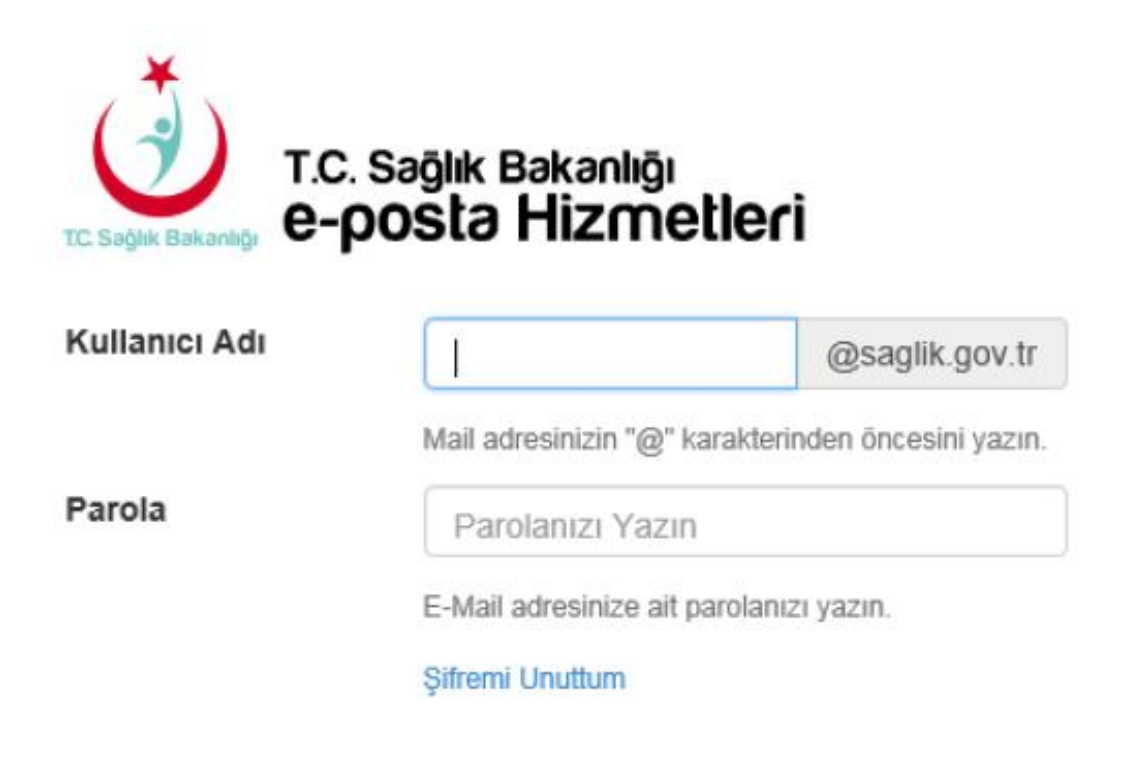

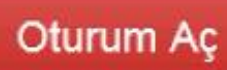

Kullanıcı adı ve parolanızı yazıp oturumu açtığınızda "Parola Kayıt" sayfasına yönlendirileceksiniz. Kullanıcı adınız ve parolanız tekrar sorulursa (kullanıcı adı önünde **SBNET\** olacak şekilde) tekrar giriniz.

| E-Posta Hesabınıza Giriş Yapın                                                        |                                                                          |
|---------------------------------------------------------------------------------------|--------------------------------------------------------------------------|
| İşleminizin tamamlanması için aşağıdaki                                               | i bilgileri nüfus cüzdanınızdaki gibi giriniz.                           |
| Kullanoi A                                                                            | Windows Güvenliği                                                        |
| T.C. Kimlik N                                                                         | iexplore<br>parolakayit.saglik.gov.tr öğesine bağlanılıyor.              |
| ¢<br>Soy∉                                                                             | SBNET\ad.soyad<br>•••••<br>Etki alan: SBNET<br>Kimlik bilgilerimi anımsa |
| Doğum Tari                                                                            | Akıllı kart bağla                                                        |
| L                                                                                     |                                                                          |
|                                                                                       | Bilgilerimi Kaydet ve Oturum Aç                                          |
| Alternatif e-posta adresiniz sisteme başarıl<br>3 saniye icinde yönlendirileceksiniz. | ı bir şekilde kaydedildi.                                                |

Detaylar için lütfen aşağıdaki adımları takip edin:

Karşınıza gelen Internet Explorer penceresinde "İleri"ye tıklayarak Parola Kayıt işlemine başlayabilirsiniz.

## Parola Kaydı:

Parolanızı daha önce de unuttuysanız, yardım masanızı aramadan kendiniz sıfırlayabilirsiniz.

Kayıt işlemine başlamak için 'İleri' öğesini tıklatın.

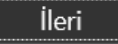

Geçerli parolayı tekrar yazarak yine "İleri"ye tıklıyoruz.

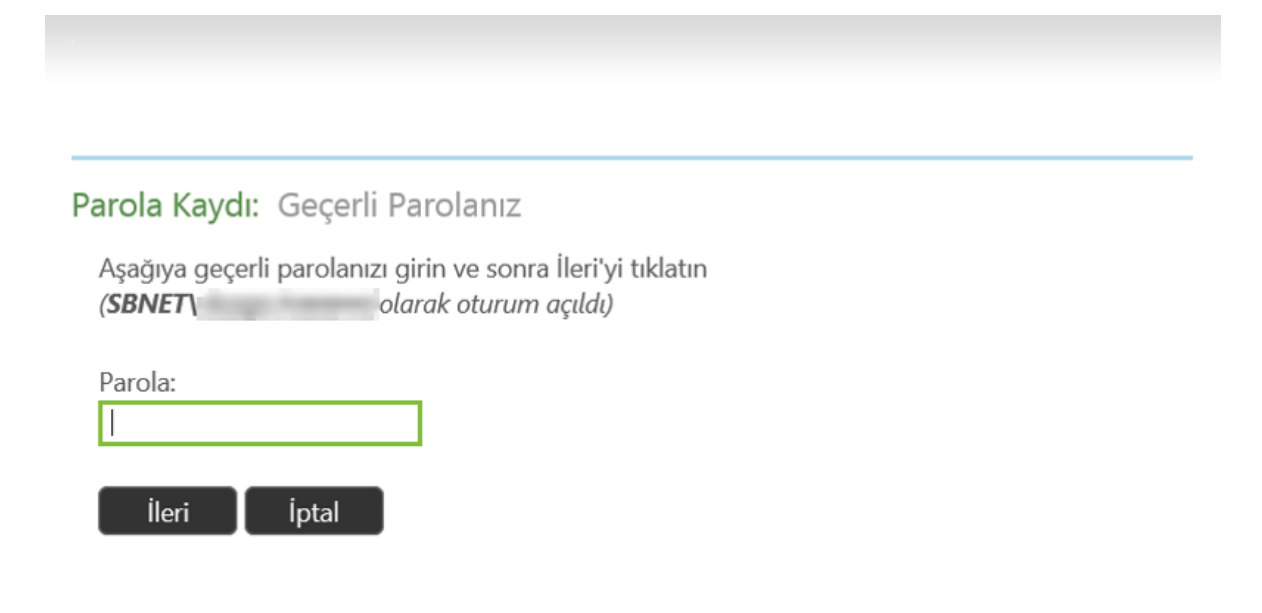

Bir sonraki aşamada, sorulan 10 farklı soruyu cevaplayarak "İleri"ye tıklıyoruz ve kayıt işlemini tamamlıyoruz.

| Caydolmak için en az 5<br>oruyu yanıtlamanız gerekir.                                                           | Favori takımınız?                                                                     |
|----------------------------------------------------------------------------------------------------|---------------------------------------------------------------------------------------|
| Her cevap en az 4 karakter<br>uzunluğunda olmalı ve tüm<br>soruların cevapları<br>birbirinden farklı olmalıdır. | ilkokul öğretmeninizin adı?                                                           |
|                                                                                                    | İlk arabanızın markası?                                                               |
|                                                                                                    | Mezun olduğunuz okul adı?                                                             |
|                                                                                                    | Annenizin doğum yeri?                                                                 |
|                                                                                                    | En sevdiğiniz renk?                                                                   |
|                                                                                                    | En sevdiğiniz yemek adı?                                                              |
|                                                                                                    | En sevdiğiniz roman karakteri?                                                        |
|                                                                                                    | Dedenizin mesleği?                                                                    |
|                                                                                                    | En sevdiğiniz çocukluk arkadaşınızın adı?                                             |
|                                                                                                    | Sağladığınız yanıtlar, kuruluşunuz tarafından Forefront Identity Manager'da saklanır. |

Tamamlandı: Şimdi kaydoldunuz